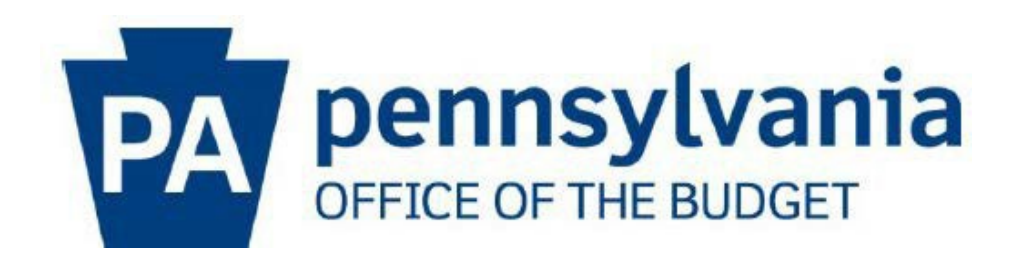

# Vendor Self Service Audit Confirmation Guide for the OB Business Partner Portal

July 2023

## **Table of Contents**

### Section 1 – Registration Process

| Self-Service Audit Confirmation Tool & Keystone Login Registration | Page 3     |
|--------------------------------------------------------------------|------------|
| Personal User Information                                          | .Pages 4-5 |
| Security Questions                                                 | . Page 5   |
| Completing Registration                                            | Page 5     |

#### Section 2 – Logging into the OB Business Partner Portal

| Vendor Services Navigation & OB Business Partner Portal | . Page 6 |
|---------------------------------------------------------|----------|
| Logging into the OB Business Partner Portal             | . Page 7 |
| Entering Vendor Organization Information                | Page 8   |
| Vendor Services Reports                                 | Page 9   |

#### Section 3 – Audit Confirmation Reports

| Report Data & NavigationPage 10-1 | Report Data | & Navigation |  | Page | 10-11 |
|-----------------------------------|-------------|--------------|--|------|-------|
|-----------------------------------|-------------|--------------|--|------|-------|

This document is an instructional resource guide to assist vendors in the successful registration of the Keystone Login and to effectively use the Self-Service Audit Confirmation Tool via OB Business Partner Portal.

#### Section 1 – Registration Process

1. Navigate to <u>www.budget.pa.gov/services/forvendors</u> and select the Self Service Payment Lookup Audit Confirmation blue box.

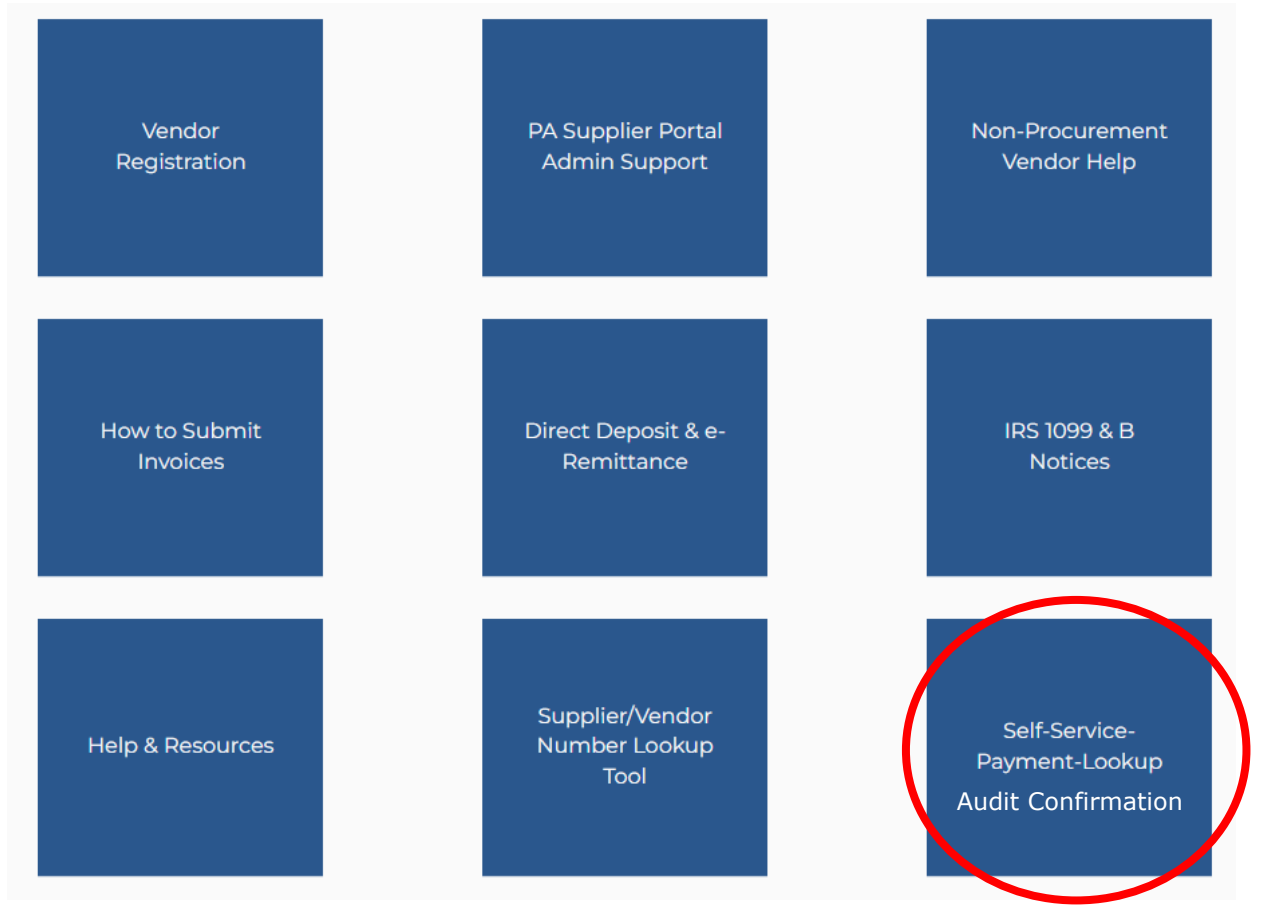

2. Scroll down to the **Not Registered For Keystone Login** section, located at the bottom of the page. Select the **KEYSTONE LOGIN** link.

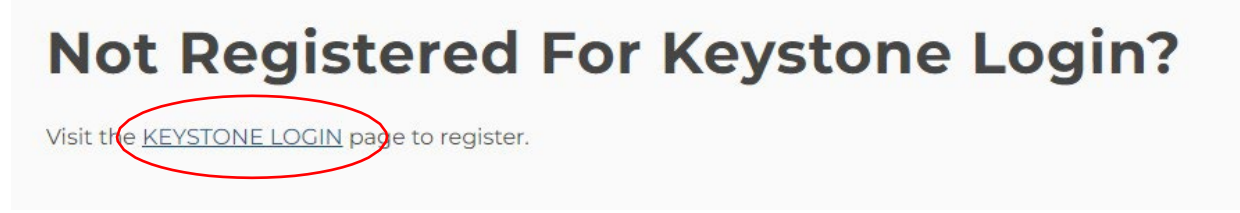

**3.** The PA Keystone Login REGISTER page will open. Enter your Personal Information, Contact Information, Login Information, and Security Questions. See examples below.

| Register                                                                                       |                   |  |  |  |  |
|------------------------------------------------------------------------------------------------|-------------------|--|--|--|--|
| Personal Information:<br>First Name * John<br>Last Name * Sample<br>Date Of Birth * 01/01/2000 |                   |  |  |  |  |
| First Name *                                                                                   | John              |  |  |  |  |
| Last Name *                                                                                    | Sample            |  |  |  |  |
| Date Of Birth *                                                                                | 01/01/2000        |  |  |  |  |
| Contact Information                                                                            |                   |  |  |  |  |
| Email                                                                                          | email@address.com |  |  |  |  |
| Mobile Phone Number                                                                            | 123-456-7890      |  |  |  |  |

Login Information:

| Username *         | Alterna Transfer | The username should between 6 and 64 characters and should not contain any spaces.      |
|--------------------|------------------|-----------------------------------------------------------------------------------------|
| Password *         | •••••            | The password must pass these rules:<br>☑Must be between 12 to 128 characters in length. |
| Confirm Password * | *****            | ☑Do not include any of your username, your first name, or your last name.               |
|                    |                  | The password must pass 3 out of 4 of these rules:<br>☑One uppercase letter.             |

One lowercase letter.

One numeric number.

One non-character (such as !,#,%,^, etc).

Password Strength: Strong

| Security Questions:   |                                         |                                                                                                    |
|-----------------------|-----------------------------------------|----------------------------------------------------------------------------------------------------|
| Security Question 1 * | In what city does your nearest sibling  | Note: Question and answer data is case insensitive. Be aware we will be<br>automatically stripping leading and trailing spaces.                 |
| Security Answer 1 *   |                                         | Consider this when creating your answers to your security questions.<br>Your answer should not be a word that is part of the security question. |
| Security Question 2 * | What is your favorite movie?            |                                                                                                    |
| Security Answer 2*    |                                         |                                                                                                    |
| Security Question 3*  | Where did you go for your first vacatie |                                                                                                    |
| Security Answer 3 *   |                                         |                                                                                                    |
|                       | Register Cancel                         |                                                                                                    |

**4.** After hitting register, the next screen will appear if successful.

Account Management Success

Your account has been created successfully. Please proceed to Login.

5. Close out of this web page window and proceed to the OB Business Partner Portal – Vendor Services at <u>https://www.bpp.ob.pa.gov</u> to complete registration and log in.

-END OF SECTION 1- Registration Process

#### -SECTION 2- Logging into the OB Business Partner Portal

 Navigate to <u>www.budget.pa.gov/services/forvendors</u> and select the Self Service Payment Lookup Audit Confirmation blue tile box.

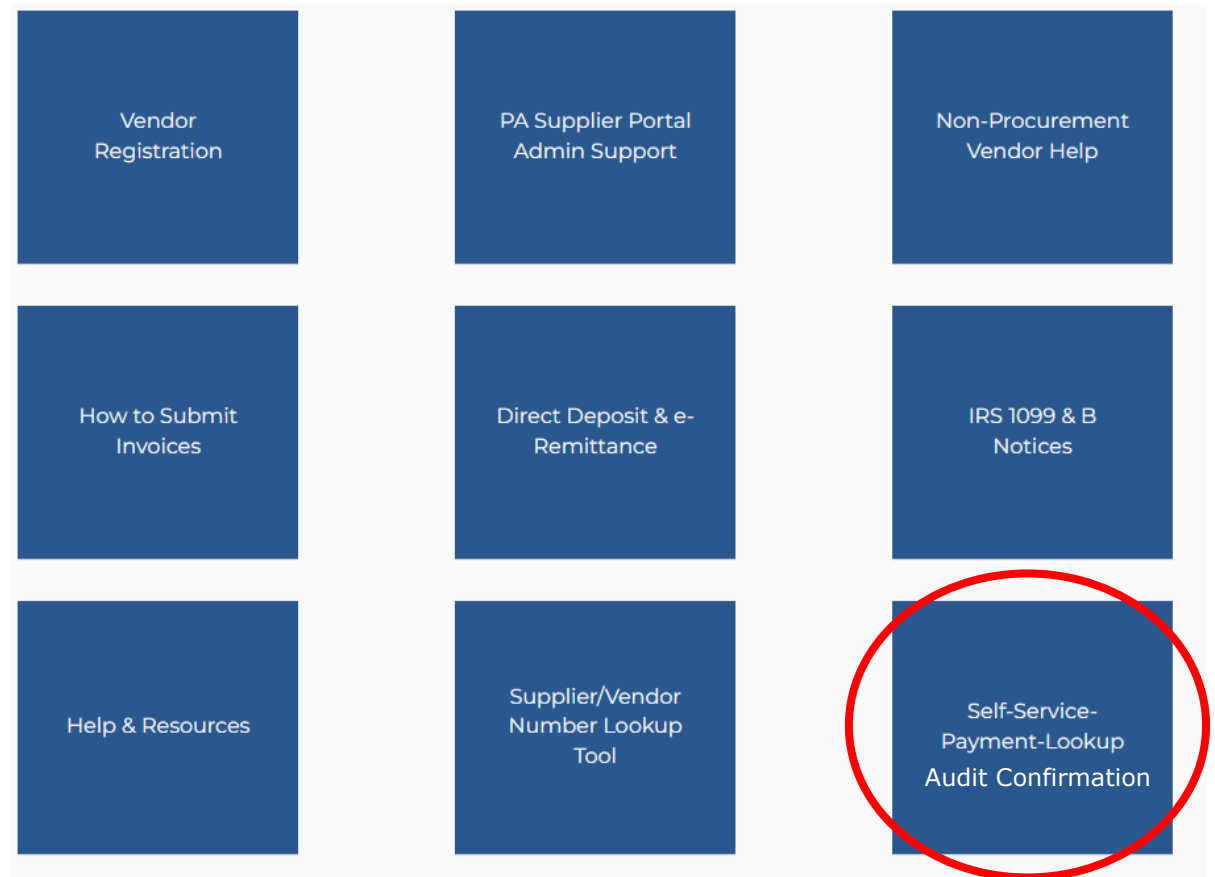

 In the Self Service Payment Lookup Section at the top of the page, select the <u>https://www.bpp.ob.pa.gov</u>link.

# Self Service Payment Lookup

#### NEW: April 7, 2022

Visit the OB Business Partner Portal - Vendor Services <u>https://www.bpp.ob.pa.gov</u> for access to the Self-Service Lookup reports.

#### 3. Select the **VENDOR** blue box.

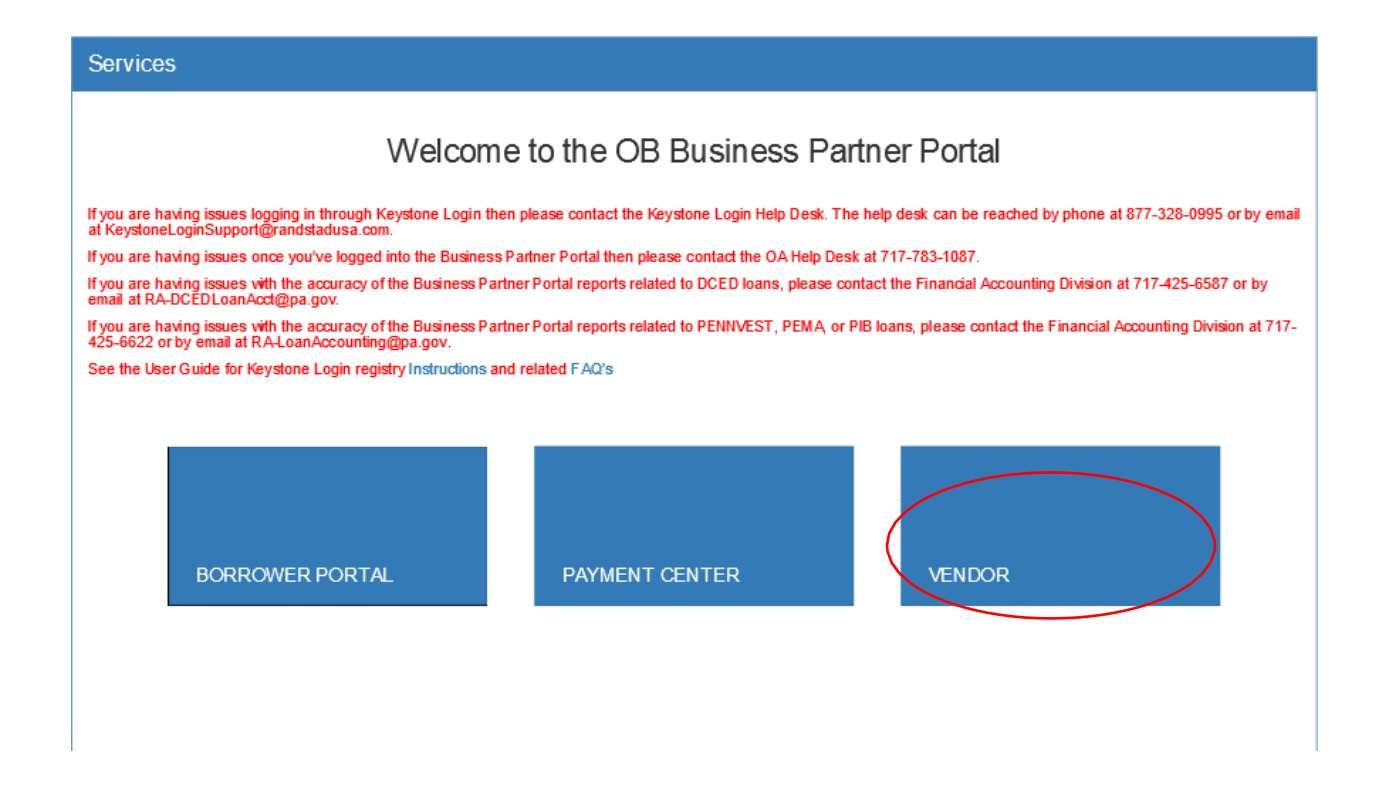

a. Enter the unique username and password previously created during registration and select the LOG IN button.

| Log In   |                                                                                                    |  |
|----------|----------------------------------------------------------------------------------------------------|--|
| Username |                                                                                                    |  |
| Password | •••••                                                                                              |  |
|          | Log In G Sign in with Google                                                                       |  |
| ·        | Forgot Username?<br>Forgot Password?<br>Migrate an existing PALogin account?<br>Keystone Login FAQ |  |

#### \*Notice\* The following step will occur only during the first login

**b.** Enter your SIX (6) digit vendor number. Please note, DO NOT include the leading four (4) zero's (0000) or PARTNER RECORDS in this entry.

Enter your EIN/TAX-ID/TIN without the hyphen. This entry should be numerical digits only.

Provide at least the first FIVE (5) characters of your organization's LEGAL Name as it is registered with the IRS.

### **VENDOR SERVICES**

| Vendor Payments and Invoices-in-Process                                                  | Registration |  |
|------------------------------------------------------------------------------------------|--------------|--|
| Vendor Number:                                                                           | NOTION .     |  |
| Vendor Number is required!                                                               |              |  |
| TIN Number:                                                                              | 10/2746      |  |
| TIN Number is required!<br>Please do not include hyphens or spaces.                      |              |  |
| Legal Name:                                                                              | A-1162-00    |  |
| Legal Name is required!<br>Please enter at least the first 5 characters of the legal nam | £.           |  |
| Submit                                                                                   |              |  |

Select the Submit button

- **c.** You will be directed to the VENDOR SERVICES page. This page will display options to select a service:
  - Audit Confirmation Allows users to receive SUBS or TOTAL EXPENDITURE Audit Confirmation reports
  - ii. Vendor Payments and Invoices-in-Process -Displays invoices in process and payment history reports within the 60 day period

# **VENDOR SERVICES**

| Vendor Services |                         |                                                              |      |                  |
|-----------------|-------------------------|--------------------------------------------------------------|------|------------------|
|                 | Choose a vend           | or service from the dropdown menu to vie                     | w av | ailable reports. |
|                 |                         |                                                              |      |                  |
|                 | Select Vendor Service : | Audit Confirmation                                           | ~    | View Service     |
|                 |                         | Audit Confirmation<br>Vendor Payments and Invoices-in-Proces | s    |                  |
|                 |                         |                                                              |      |                  |

-END OF SECTION 2- Logging into the OB Business Partner Portal

#### -SECTION 3- Audit Confirmation Reports

1. In the Vendor Service dropdown menu, select **Audit Confirmation** , then click **View Service**.

# **VENDOR SERVICES**

| Vendor Services |                           |                         |                  |              |          |
|-----------------|---------------------------|-------------------------|------------------|--------------|----------|
|                 | Choose a vendor service f | rom the dropdown menu t | to view availabl | e reports.   |          |
| Sele            | ect Vendor Service :      | Audit Confirmation      | <b>`</b>         | View Service | <b> </b> |

- **2**. Complete the Audit Confirmation required report criteria fields.
  - a. Types of Reports:

**Federal Subrecipient Report (SUBS)** – Payment report displaying Federallyawarded payments within selected timeframe.

**Total Expenditure Report** - Payment report displaying State and Federally awarded payments within selected timeframe.

- b. Start Date: Enter the beginning timeframe in **mm/dd/yyyy** format
- c. End Date: Enter the ending timeframe in **mm/dd/yyyy** format

d. Auditor/Receiver Email: Enter the email address of the point of contact the .pdf Audit Confirmation reports be delivered to. **3**. Selecting **View Report** offers a 'view only' display of the report

| Audit Con                                                                                                    | firmati        | on Repor                  | ts             |               |            |                    |                          |                |         |                      |                    |                   |                |                 |                   |
|----------------------------------------------------------------------------------------------------|----------------|---------------------------|----------------|---------------|------------|--------------------|--------------------------|----------------|---------|----------------------|--------------------|-------------------|----------------|-----------------|-------------------|
|                                                                                                    |                |                           | Select F       | Report :      |            | Total Expe         | enditures R              | eport          | ~       |                      |                    |                   |                |                 |                   |
|                                                                                                    |                | Start Dat                 | te (mm/do      | l/yyyy):      | 07/01/20   | )22                |                          |                |         |                      |                    |                   |                |                 |                   |
|                                                                                                    |                | End Dat                   | te (mm/do      | l/yyyy):      | 06/30/20   | 023                |                          |                |         |                      |                    |                   |                |                 |                   |
|                                                                                                    |                | Auditor/                  | Receiver       | Email :       | Example    | e@email.com        |                          |                |         |                      |                    |                   |                |                 |                   |
|                                                                                                    |                |                           |                |               |            | Vi<br>Er           | ew Report<br>nail Report |                |         |                      |                    |                   |                |                 |                   |
| AUX 17                                                                                                    | 000            | CTS AND                   | OHEN           | IIGALS        | ac v       | 07/01/202          | 2 - 06/                  | TOT<br>30/2023 | AL EX   | (PEND                | ITURES             | REP(              | DRT P          | ay da           | TES               |
| Payee Name1                                                                                                    | Payee<br>Name2 | Business Area             | CFDA<br>Number | Doc<br>Number | Fund       | Fund Name          | Earmark<br>Fund          | Purch Doc      | Amount  | Vendor Inv<br>Number | Vendor<br>Inv Date | Payment<br>Method | Pay<br>Date    | Check<br>Number | Reconcile<br>Date |
| And the second second s |                | Fish & Boat<br>Commission | 15.605         | 5105443234    | 2003300000 | General Operations |                          |                | 1929.39 | 424259311            | 2023-05-<br>30     | ACH               | 2023-<br>06-29 |                 | 0000-00-00        |

**\*Notes:** Only one email address can be listed/sent a report at a time.

Changes in report type or receiver email will require an additional "Email Report" submission to distribute additional reports.

For questions related to Audit Confirmations, please contact: <u>RA-AuditConfirmation@pa.gov</u>

#### Be sure to include:

Tax-ID Number Vendor Number Error Message or Copy of report Specific question(s)

#### -END OF SECTION 3 - Audit Confirmation Reports